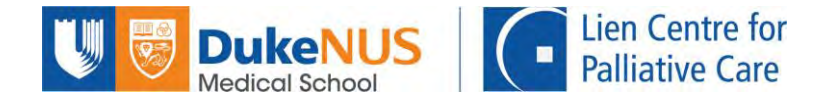

# NUS Online Application Portal (OAP)

## **Registration Guide for Self-Sponsored Participants**

Welcome to the new online registration portal for LCPC courses. All interested participants are now required to register for all courses in the NUS Online Application Portal. Please note the details below before starting.

- 1. This application is best viewed using following browsers:
  - Microsoft Edge
  - Google Chrome
  - Mozilla Firefox
  - Safari
- 2. This system only supports the English medium. Information entered in other languages may not appear correctly.
- 3. Due to the secured website requirements, there is a system time-out after 20 minutes. Hence, you are recommended to complete your online application within that time period. It is a good habit to click 'Save' after completing each section. Fields indicated with an asterisk (\*) are mandatory.
- 4. If you are using a pop-up blocker, please add https://myapplications.nus.edu.sg to your allowed/trusted sites in your internet browser.

#### Follow the following steps to register for the course.

You will need a PDF or JPEG copy of your NRIC for registration of SSG-approved courses.

#### Step 1: To begin your course registration, please go to https://myapplications.nus.edu.sg/

You will see the welcome page below.

| Welcome to NUS Online                                                                                                    | Application Portal!                                                                                                    |                                                                                                    |
|----------------------------------------------------------------------------------------------------|----------------------------------------------------------------------------------------------------|----------------------------------------------------------------------------------------------------|
| This is property of NUS and fo<br>all of their activities on this sy-<br>such monitoring discloses to u<br>legal action against you as may<br>Click here for Instructions. | r authorised users only. You should only be accessi<br>stem monitored and recorded by our IT personnel. A<br>is activity that we consider to criminal or a misuse of<br>be warranted in the circumstances.                  | g or using this system if you have a legitimate need to do so. Users of this system will hav<br>nyone using this system expressly consents to such monitoring and you are advised that i<br>our iT system, we will report such activity to the relevant authorities or take such necessar |
| Please identify yourself: I am  Do you have question                                                                                                    | NUS Alumnus (no R&G voucher)<br>NUS Alumnus (with R&G voucher)<br>NUS Trainees (with SGUnited Traineeship vouchers)<br>Member of the Public<br>Corporate Sponsored Staff<br>NUS E&A Staff<br>Exchange/ Non-Exchange Student |                                                                                                    |

a. If you are registering as a self-sponsored individual, please select "Member of the Public". If you are an NUS Alumnus, you may select "NUS Alumnus (no R&G voucher)". Should you encounter any issue if you select "NUS Alumnus (no R&G voucher)", we would advise that you apply for the course as ""Member of the Public".

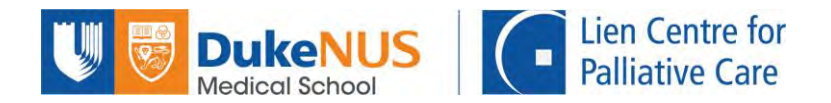

- b. If you are paying for the course and making a claim from your company after, please select "*Member of the Public".*
- c. If you are sponsored by your Company and <u>registering by self</u>, please select "*Corporate Sponsored Staff*", and follow this guide.
- d. If you are sponsored by your Company and <u>HR is registering on your behalf</u>, please refer to the Guide for Corporate Sponsored Staff HR.
- e. Select Short Course/Modular Course.

| ease identify yourself: I am Member of the Public                                                                                                    |                                                                                                    |
|----------------------------------------------------------------------------------------------------|----------------------------------------------------------------------------------------------------|
| Short Course / Modular Course                                                                                                    |                                                                                                    |
| Specialist/Graduate Cert                                                                                                    |                                                                                                    |
| Executive Cert                                                                                                    |                                                                                                    |
| Do you have questions or need assistance?                                                                                                    |                                                                                                    |
|                                                                                                    |                                                                                                    |
| se identify yourself: I am Member of the Public                                                                                                    |                                                                                                    |
| Short Course / Modular Course                                                                                                    |                                                                                                    |
| Applying for Myself Applying for Myself                                                                                                    | are registering as a self-sponsored individual OR<br>are paying for the course and getting                                                                                                    |
| Specialist/Graduate Cert                                                                                                    | ibursement from your company subsequently                                                                                                    |
| Executive Cert                                                                                                    |                                                                                                    |
|                                                                                                    |                                                                                                    |
| o you have questions or need assistance?                                                                                                    |                                                                                                    |
|                                                                                                    |                                                                                                    |
|                                                                                                    | INUS                                                                                                    |
| · · · · · · · · · · · · · · · · · · ·                                                                                                    | National University<br>of Singapore                                                                                                    |
| come to NUS Online Application Portal!                                                                                                    |                                                                                                    |
| is property of NUS and for authorised users only. You should only be accessi<br>I their activities on this system monitored and recorded by our IT personnel. A<br>n monitoring discloses to us activity that we consider to criminal or a misuse o<br>I action against you as may be warranted in the circumstances. | ng or using this system if you have a legitimate need to do so. Users of this system will have<br>Anyone using this system expressly consents to such monitoring and you are advised that is<br>of our IT system, we will report such activity to the relevant authorities or take such necessary |
| ick here for Instructions.                                                                                                    |                                                                                                    |
| se identify yourself: I am Corporate Sponsored Staff                                                                                                    |                                                                                                    |
| Short Course / Modular Course                                                                                                    |                                                                                                    |
|                                                                                                    | Click here if you are registering as                                                                                                    |
| Applying for Continue my corporate                                                                                                    | application)                                                                                                    |
| (Authorized Personnel Only)                                                                                                    | Your organisation will be billed directly                                                                                                    |
|                                                                                                    | Do clarify with your HR if this is allowed                                                                                                    |
| to you have questions of need assistance?                                                                                                    | Do clarify with your firth this is allowed                                                                                                    |

If you select corporate registration, you will be directed to set up your NUS Online Application account first (steps 3 and 4 before selecting courses in step 2 below).

**Note**: You need the following information for corporate registration:

1) Official name of Organisation/Company for billing purposes, 2) Billing address 3) Name and email address of HR in-charge.

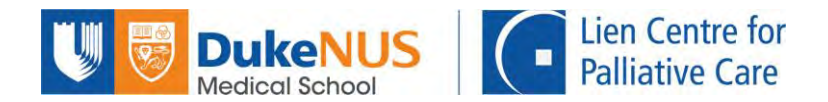

### Step 2: Select course

Select the appropriate Course and add it to cart.

| Welcome to NUS Online Application                                     | Portal!                                                                                                    |  |
|-----------------------------------------------------------------------|----------------------------------------------------------------------------------------------------|--|
| Click here for Instructions.                                          |                                                                                                    |  |
| Already applied?                                                      |                                                                                                    |  |
| Check Application Status                                              |                                                                                                    |  |
| - Get Started Now :-                                                  |                                                                                                    |  |
| Browse Academic<br>Modules/Short Courses                              | Click this to select short courses                                                                                                    |  |
| Search for Academic Modules/Short Courses t                           | hat suit your interests/goals                                                                                                    |  |
| Module/Course Category<br>Academic Modules<br>Short Course            |                                                                                                    |  |
| Do you have questions or need assis                                   | stance?                                                                                                    |  |
| Short Course<br>Do you have questions or need assis                   | stance?                                                                                                    |  |
| For users who need help on using     For programmes under the Lifelon | the NUS Online Application Portal. Click HERE for the User Guide.<br>ng Learning Initiatives, please email lifelonglearning@nus.edu.sg. |  |

You will see a list of courses offered by NUS. Under "**By Faculty**", select "**Lien Centre for Palliative Care**", browse courses, select the appropriate course and add it to cart. You will be directed to register for an account when you click check out.

| Course Title                                                                                     | -                                                                                                    |                                                           |                                                                                                    |          |                       |         |                     |               |
|--------------------------------------------------------------------------------------------------|----------------------------------------------------------------------------------------------------|-----------------------------------------------------------|----------------------------------------------------------------------------------------------------|----------|-----------------------|---------|---------------------|---------------|
| course me                                                                                        |                                                                                                    |                                                           |                                                                                                    |          |                       |         |                     |               |
| More Filters                                                                                     |                                                                                                    |                                                           |                                                                                                    |          |                       |         |                     |               |
| en Ctr for Palli                                                                                 | lative Care                                                                                                    | •                                                         |                                                                                                    |          |                       |         |                     |               |
| SG-Subsidised                                                                                    | t i                                                                                                    |                                                           |                                                                                                    |          |                       |         |                     |               |
| Class Start D                                                                                    | ala From —                                                                                                    | 1                                                         |                                                                                                    |          |                       |         |                     |               |
| Class Start D                                                                                    | ate To                                                                                                    | 1                                                         |                                                                                                    |          |                       |         |                     |               |
| Browse Course                                                                                    | es Checkout w                                                                                                    |                                                           |                                                                                                    |          |                       |         |                     |               |
| ourse<br>Itegory                                                                                 | Faculty/ Department /<br>Unit                                                                                                    | SSG<br>Funded                                             | Modules/ Courses                                                                                                    | Details  | Registratio<br>Status | on C    | lass Start<br>ate   | Add to Cart   |
| ort Course                                                                                       | Lien Ctr for Palliative Care                                                                                                    | SSG                                                       | Palliative Care Course for Therapists (Synchronous and Asynchronous et earning)                                                                                                    | -        | Open                  | 00      | 6-SEP-2021          | Add to Cart 🦞 |
|                                                                                                  | questions or need as<br>for users who need help on u<br>for programmes under the Li<br>for all enquires relating to R8                                                                                                    | sing the NUS<br>elong Learnin<br>G programme              | Online Application Portal. Click HERE for the User Guide.<br>Ig Initiatives, please email lifelonglearning@nus.edu.sg.<br>es and Executive & Professional Certificate, please email to                                                                  | SCALE Er | nquiry.               |         |                     |               |
|                                                                                                  | questions or need as<br>or users who need help on to<br>or programmes under the Li<br>for all enquires relating to R8                                                                                                    | sing the NUS<br>elong Learnin<br>G programm               | Conline Application Portal. Click HERE for the User Guide.<br>Ig Initiatives, please email lifelonglearning@nus.edu.sg.<br>as and Executive & Professional Certificate, please email to                                                                 | SCALE Er | nquiry.               |         |                     |               |
| Lien Ctr for F                                                                                   | questions or need as<br>for users who need help on u<br>for programmes under the Li<br>for all enquires relating to R8<br>Palliative Care                                                                                                    | sistance<br>sing the NUS<br>elong Learnin<br>G programm   | Online Application Portal. Click HERE for the User Guide.<br>Ig Initiatives, please email lifelonglearning@nus.edu.sg.<br>as and Executive & Professional Certificate, please email to                                                                  | SCALE Er | iquity.               |         |                     |               |
| Lien Ctr for F                                                                                   | questions or need as<br>for users who need help on u<br>for programmes under the Li<br>for all enquires relating to Ra<br>Palliative Care                                                                                                    | sistance?<br>sing the NUS<br>elong Learnin<br>G programm  | Online Application Portal. Click HERE for the User Guide.<br>g Initiatives, please email lifelonglearning@nus.edu.sg.<br>es and Executive & Professional Certificate, please email to                                                                   | SCALE Er | nguiry.               |         |                     |               |
| Lien Ctr for F<br>SSG-Subsid                                                                     | questions or need as<br>or users who need help on u<br>or programmes under the Li<br>for all enquires relating to R8<br>Palliative Care<br>lised                                                                                                    | sing the NUS<br>elong Learnin<br>G programme<br>v         | Online Application Portal. Click HERE for the User Guide.<br>Ing Initiatives, please email lifelonglearning@nus.edu.sg.<br>as and Executive & Professional Certificate, please email to                                                                 | SCALE Er | nguity.               |         |                     |               |
| Lien Ctr for F<br>SSG-Subsid<br>- Class Sta<br>- Class Sta                                       | questions or need as<br>for users who need help on u<br>for programmes under the Li<br>for all enquires relating to R8<br>Palliative Care<br>lised<br>Int Date From —                                                                                                    | sing the NUS<br>elong Learnin<br>G programme<br>V         | Online Application Portal. Click HERE for the User Guide.<br>g Initiatives, please email Infelonglearning@nus.edu.sg,<br>es and Executive & Professional Certificate, please email to                                                                   | SCALE Er | nquiry.               |         |                     |               |
| Lien Ctr for F<br>SSG-Subsid<br>- Class Sta<br>Browse Co                                         | questions or need as<br>for users who need help on users who need help on users under the Li<br>for all enquires relating to R8<br>Palliative Care<br>lised<br>int Date From                                                                                                    | sistance?<br>sing the NUS<br>elong Learning<br>G programm | Online Application Portal. Click HERE for the User Guide.<br>In littatives, please email lifelonglearning@nus.edu.sg.<br>es and Executive & Professional Certificate, please email to                                                                   | SCALE Er | iquiry.               |         |                     |               |
| Lien Ctr for F<br>SSG-Subsid<br>— Class Sta<br>Browse Co<br>Palliative Car                       | questions or need as<br>for users who need help on u<br>for programmes under the Li<br>for all enquires relating to Ra<br>Palliative Care<br>lised<br>Int Date From                                                                                                    | sing the NUS<br>elong Learning<br>G programm              | online Application Portal. Click HERE for the User Guide.<br>g initiatives, please email infelongeaming@mus.edu.sg,<br>as and Executive & Professional Certificate, please email to                                                                     | SCALE Er | iquity.               |         |                     |               |
| Lien Ctr for F<br>SSG-Subsid<br>- Class Sta<br>Browse Co<br>Palliative Car<br>Course<br>Category | questions or need as         or users who need help on users who need help on users under the Liftor all enquires relating to R8         Palliative Care         lised         int Date From —         utrases       Checkout: 1 1         recourse for Therapists (2)         Faculty/ Department<br>Unit | sing the NUS<br>elong Learnin<br>G programm               | online Application Portal. Click HERE for the User Guide.<br>grinitatives, please email lifelonglearning@nus.edu.sg.<br>es and Executive & Professional Certificate, please email to<br>s and Asynchronous eLearning) Course Added.<br>Modules/ Courses | SCALE Er | alls Registratus      | tration | Class Start<br>Date | Add to Cart   |

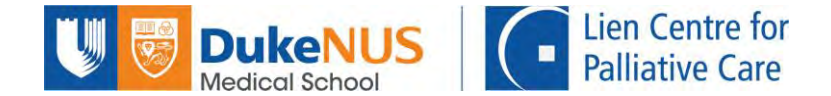

#### Step 3: Register for an account to access the NUS Online Application Portal

| <b>Online Application Portal</b>                                                                     |                                                                                       |
|----------------------------------------------------------------------------------------------------|---------------------------------------------------------------------------------------|
| This is property of NUS and for authorised users only                                                |                                                                                       |
| Login with Portal User Account                                                                       |                                                                                       |
| Email ID                                                                                             |                                                                                       |
| Password                                                                                             |                                                                                       |
| Login                                                                                                |                                                                                       |
| Forgot Password?                                                                                     | Select this to register for a Portal                                                  |
| United Michaenert                                                                                    | <ul> <li>User account. If you have an<br/>existing account, please proceed</li> </ul> |
| For programmes under the Lifelong Learning Initiatives, please email<br>lifelonglearning@nus.edu sg. | to log in.                                                                            |

#### Step 4: Set up your OAP account

You will receive an email from OAP on your account creation. Follow the instructions to create your account.

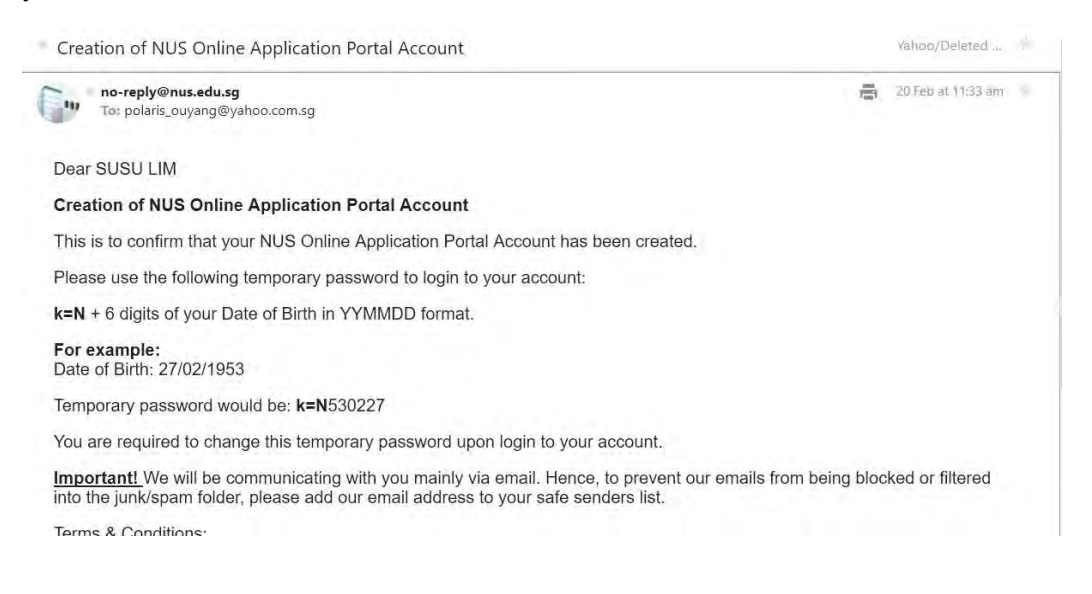

- a. Log in using your email and default password from the email received.
- b. You will be prompted to reset the password before proceeding to log in.
- c. Complete the remaining fields in the Personal Particulars, make the Online Declaration and upload a copy of your NRIC.

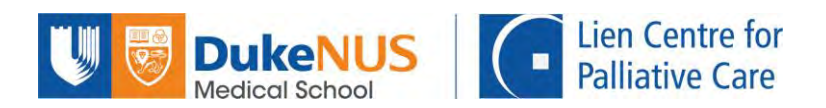

|                                                                                                    |                                                                                                    |                                                                                                    |                        | -0                                                       |            |
|----------------------------------------------------------------------------------------------------|----------------------------------------------------------------------------------------------------|----------------------------------------------------------------------------------------------------|------------------------|----------------------------------------------------------|------------|
| Course Requirements/ Checklist                                                                                                    | Personal Particulars                                                                                                    | Other Details & Declarations                                                                                                 |                        | Confirma                                                 | ition      |
|                                                                                                    |                                                                                                    |                                                                                                    |                        |                                                          |            |
| lication Number : L000000194 -                                                                                                    | (Processing)                                                                                                    |                                                                                                    |                        |                                                          |            |
| urse Requirements/Checklist                                                                                                    |                                                                                                    |                                                                                                    |                        |                                                          |            |
| I will provide true and accurate info                                                                                                    | ormation to the best of my knowledge. I understar                                                                                                    | nd that an inaccurately completed application or failure to pro                                                              | ovide relevant informa | tion/document ma                                         | y render i |
| res application invalid.                                                                                                    |                                                                                                    |                                                                                                    |                        |                                                          |            |
|                                                                                                    |                                                                                                    |                                                                                                    |                        |                                                          |            |
|                                                                                                    |                                                                                                    |                                                                                                    |                        |                                                          |            |
|                                                                                                    |                                                                                                    |                                                                                                    |                        |                                                          |            |
|                                                                                                    |                                                                                                    |                                                                                                    |                        |                                                          |            |
|                                                                                                    |                                                                                                    |                                                                                                    |                        |                                                          |            |
| NUS of                                                                                                    | 11 11 15 1 1 1                                                                                                    |                                                                                                    |                        |                                                          |            |
| Online Apr                                                                                                    | plication Portal                                                                                                    |                                                                                                    |                        |                                                          |            |
| National University                                                                                                    |                                                                                                    |                                                                                                    |                        |                                                          |            |
| of Singapore                                                                                                    |                                                                                                    |                                                                                                    |                        |                                                          |            |
| of Singapore                                                                                                    |                                                                                                    |                                                                                                    |                        |                                                          |            |
| of Singapore                                                                                                    | ~                                                                                                    |                                                                                                    |                        |                                                          |            |
| of Singapore                                                                                                    | 2                                                                                                    | (3)                                                                                                    |                        |                                                          |            |
| Course Requirements/ Checklist                                                                                                    | 2<br>Personal Particulars                                                                                                    | 3<br>Other Details & Declarations                                                                                            |                        | Confirmation                                             |            |
| Course Requirements/ Checklist                                                                                                    | 2<br>Personal Particulars                                                                                                    | 3<br>Other Details & Declarations                                                                                            |                        | Confirmation                                             |            |
| Course Requirements/ Checklist                                                                                                    | 2<br>Personal Particulars                                                                                                    | 3<br>Other Details & Declarations                                                                                            |                        | Confirmation                                             |            |
| Course Requirements/ Checklist                                                                                                    | Personal Particulars                                                                                                    | 3<br>Other Details & Declarations                                                                                            |                        | Confirmation                                             |            |
| Course Requirements/ Checklist                                                                                                    | 2<br>Personal Particulars<br>(Processing)                                                                                                    | 3)<br>Other Details & Declarations                                                                                           |                        | Confirmation                                             |            |
| Course Requirements/ Checklisl                                                                                                    | Personal Particulars (Processing)                                                                                                    | 3<br>Other Defails & Declarations                                                                                            |                        | Confirmation                                             |            |
| Course Requirements/ Checklisl<br>ication Number : L000000194 - (<br>guired Documents                                                                                                    | (Processing)                                                                                                    | 3<br>Other Details & Declarations                                                                                            | tod as "Handatan" as   | Continuation                                             |            |
| Course Requirements/ Checklist<br>ication Number : L000000194 - (<br><u>guired Documents</u><br>rtant: Please submit all supporting documents eg                                                                                                    | Personal Particulars (Processing)                                                                                                    | Other Details & Declarentons                                                                                                 | ted as "Mandatory" mu  | Confirmation<br>ust be uploaded.                         |            |
| Course Requirements/ Checklist<br>ication Number : L000000194 - (<br>guired Documents<br>rtant: Please submit all supporting documents eg<br>isure successful uploading, please ensure that ea                                                                                                    | Personal Particulars (Processing)  prior qualification, transcript, etc. Failure to do s                                                                                                    | Other Details & Declarations                                                                                                 | ted as "Mandatory" mu  | Confirmation                                             |            |
| Course Requirements/ Checklisl                                                                                                    | 2<br>Personal Particulars<br>(Processing)<br>a. prior qualification, transcript, etc. Failure to do s<br>ach file                                                                                      | Other Details & Declarations                                                                                                 | ted as "Mandatory" mu  | Confirmation                                             |            |
| Course Requirements/ Checklist<br>ication Number : L000000194 - (<br>quired Documents<br>rtant: Please submit all supporting documents eg<br>isure successful uploading, please ensure that ea<br>the does not exceed 1 MB:                                                                                                    | Personal Particulars (Processing)   prior qualification, transcript, etc. Failure to do s ach file                                                                                                    | Other Details & Declarations                                                                                                 | ited as "Mandatory" mu | Confirmalian                                             |            |
| Course Requirements/ Checklist<br>Course Requirements/ Checklist<br>ication Number : L000000194 - (<br>guired Documents<br>rtant: Please submit all supporting documents eg<br>issure successful uploading, please ensure that er<br>is does not exceed 1 MB;<br>n JPG, JPEG, TIF, PNG or PDF format; and                                                                                                    | Personal Particulars<br>(Processing)<br>e. prior qualification, transcript, etc. Failure to do s<br>ach file                                                                                           | Other Details & Declarations                                                                                                 | ted as "Mandatory" mu  | Confirmalitin                                            |            |
| Course Requirements/ Checklisl<br>Course Requirements/ Checklisl<br>ication Number : L000000194 - (<br>guired Documents<br>rtant: Please submit all supporting documents eg<br>issure successful uploading, please ensure that ex-<br>te does not exceed 1 MB;<br>n JPG, JPEG, TJF, PNG or PDF format; and<br>nes does not contain special characters such as                                                                                                    | Personal Particulars  (Processing)  prior qualification, transcript, etc. Failure to do s ach file  //*:*<>? and does not exceed 40 characters.                                                        | Other Details & Declarations                                                                                                 | ted as "Mandatory" mu  | Confirmation                                             |            |
| Course Requirements/ Checklist<br>Course Requirements/ Checklist<br>ication Number : L000000194 - (<br>guired Documents<br>Itant: Please submit all supporting documents eg<br>isure successful uploading, please ensure that ex-<br>e does not exceed 1 MB;<br>n JPG, JPEG, TIF, PNG or PDF format; and<br>nes does not contain special characters such as<br>more them                                                                                                    | Personal Particulars (Processing)  prior qualification, transcript, etc. Failure to do s ach file  //*:*<>? and does not exceed 40 characters.                                                         | Other Details & Declarations                                                                                                 | ted as "Mandatory" mu  | Confirmation                                             |            |
| Course Requirements/ Checklist<br>ication Number : L000000194 - (<br>guired Documents/<br>thant: Please submit all supporting documents eg<br>sure successful uploading, please ensure that er<br>e does not exceed 1 MB;<br>n JPG, JPEG, TIF, PNG or PDF format; and<br>nes does not contain special characters such as<br>ument Name                                                                                                    | Personal Particulars  (Processing)  prior qualification, transcript, etc. Failure to do s ach file  //*:*<>? and does not exceed 40 characters.  Document Type                                         | Other Details & Declarations                                                                                                 | ited as "Mandatory" mu | Confirmalian                                             |            |
| CEUPPresent                                                                                                    | Personal Particulars  (Processing)  prior qualification, transcript, etc. Failure to do s ach file  //*:*<>? and does not exceed 40 characters.  Document Type  Mandatoor                              | o will render your application to be invalid. Documents indica                                                               | ted as "Mandatory" mu  | Confirmation                                             |            |
| Course Requirements/ Checklist<br>Course Requirements/ Checklist<br>ication Number : L000000194 - (<br>guired Documents<br>Itant: Please submit all supporting documents eg<br>isure successful uploading, please ensure that ex-<br>e does not exceed 1 MB;<br>n JPG, JPEG, TIF, PNG or PDF format; and<br>nes does not contain special characters such as<br>ument Name<br>C/FIN/Passport                                                                                                    | Personal Particulars  (Processing)  prior qualification, transcript, etc. Failure to do s ach file  //*:*<>? and does not exceed 40 characters.  Document Type Mandatory                               | Other Details & Declarations o will render your application to be invalid. Documents indica File Name L000000194_N_smily.jpg | ted as "Mandatory" mu  | Confirmation<br>ust be uploaded.<br>View                 |            |
| Course Requirements/ Checklist<br>Course Requirements/ Checklist<br>ication Number : L000000194 - (<br><u>quired Documents</u><br>rtant: Please submit all supporting documents eg<br>sure successful uploading, please ensure that er<br>e does not exceed 1 MB;<br>n JPG, JPEG, TIF, PNG or PDF format; and<br>nes does not contain special characters such as<br>ument Name<br>C/FIN/Passport                                                                                                    | Personal Particulars  (Processing)  prior qualification, transcript, etc. Failure to do s ach file  //*:*<>? and does not exceed 40 characters.  Document Type Mandatory                               | o will render your application to be invalid. Documents indica                                                               | ted as "Mandatory" mu  | ast be uploaded.                                         | -          |
| Course Requirements/ Checklist<br>Course Requirements/ Checklist<br>Checklist<br>Course Requirements/ Checklist<br>Checklist<br>Check | Personal Particulars (Processing)  p. prior qualification, transcript, etc. Failure to do s ach file  //*:*<>? and does not exceed 40 characters.  Document Type Mandatory Optional                    | o will render your application to be invalid. Documents indica                                                               | ted as "Mandatory" mu  | Confirmation<br>ust be uploaded,<br>View<br>View         |            |
| Course Requirements/ Checklist<br>Course Requirements/ Checklist<br>ication Number : L000000194 - (<br><u>quired Documents</u><br>itant: Please submit all supporting documents eg<br>isure successful uploading, please ensure that ex-<br>e does not exceed 1 MB;<br>n JPG, JPEG, TIF, PNG or PDF format; and<br>nes does not contain special characters such as<br><b>ument Name</b><br>C/FIN/Passport<br>anced Training Support(ETS)                                                                                                    | Personal Particulars  (Processing)  prior qualification, transcript, etc. Failure to do s ach file  //*:*<>? and does not exceed 40 characters.  Document Type Mandatory Optional                      | 0 will render your application to be invalid. Documents indica  File Name L000000194_N_smily.jpg                             | ted as "Mandatory" mu  | Confirmation<br>ust be uploaded.                         |            |
| Course Requirements/ Checklist<br>Course Requirements/ Checklist<br>ication Number : L000000194 - (<br>quired Documents<br>rtant: Please submit all supporting documents eg<br>issure successful uploading, please ensure that er<br>a does not exceed 1 MB;<br>n JPG, JPEG, TF, PNG or PDF format; and<br>nes does not contain special characters such as<br>ument Name<br>C/FIN/Passport<br>anced Training Support(ETS)<br>ktare Training Support(WTS)                                                                                                    | Personal Particulars  (Processing)  prior qualification, transcript, etc. Failure to do s ach file  //*:*<>? and does not exceed 40 characters.  Document Type Mandatory Optional Optional Optional    | o will render your application to be invalid. Documents indica                                                               | ted as "Mandatory" mu  | Tiew<br>View<br>View                                     |            |
| ef Singapore<br>Course Requirements/ Checklist<br>ication Number : L000000194 - (<br>guired Documents)<br>rtant: Please submit all supporting documents eg<br>isure successful uploading, please ensure that ex-<br>e does not exceed 1 MB;<br>n JPG, JPEG, TIF, PNG or PDF format; and<br>nes does not contain special characters such as:<br>ument Name<br>C/FIN/Passport<br>anced Training Support(ETS)<br>Kfare Training Support(WTS)                                                                                                    | Personal Particulars  (Processing)  prior qualification, transcript, etc. Failure to do s ach file  //* :* <> ? and does not exceed 40 characters.  Document Type Mandatory Optional Optional Optional | o will render your application to be invalid. Documents indica File Name L000000194_N_smily.jpg                              | ted as "Mandatory" mu  | Confirmation<br>ist be uploaded.<br>View<br>View<br>View |            |

## You will receive the below auto generated acknowledgement upon registration.

| UAT - NUS (                    | OAP - Short Course (                                                      | Registration Acknowledgement)                                                                                                    |   | Yahoo/Inbox           |   |
|--------------------------------|---------------------------------------------------------------------------|----------------------------------------------------------------------------------------------------|---|-----------------------|---|
| no-repl<br>To: pola            | <b>y@nus.edu.sg</b> <no-reply@<br>nris_ouyang@yahoo.com.sg</no-reply@<br> | nus.edu.sg>                                                                                                    | 8 | Thu, 5 Mar at 3:06 pm | 1 |
| Dear EVELYN (                  | DUYANG,                                                                   |                                                                                                    |   |                       |   |
| We acknowledg                  | e your registration for the f                                             | ollowing:                                                                                                    |   |                       |   |
| Application N                  | o Course Details                                                          |                                                                                                    |   |                       |   |
| L000000031                     | Course ID<br>Course Title<br>Department/ Units<br>Course Commencemen      | <ul> <li>SOM-DSBHE</li> <li>Debriefing in Simulation-Based Healthcare Education</li> <li>Yong Loo Lin School of Medicine Dean's Office</li> <li>Date : 25/09/2019 TO 25/09/2019</li> </ul> |   |                       |   |
| Thank you for y                | our registration. Our Cours                                               | e Coordinator will contact you one month before the course start date.                                                                                                    |   |                       |   |
| f you have furth               | ner enquiries, please email                                               | us at emailaddressmasked@nus.edu.sg.                                                                                                    |   |                       |   |
| Thank you.                     |                                                                           |                                                                                                    |   |                       |   |
| Best regards<br>Short Course A | dministrator                                                              |                                                                                                    |   |                       |   |
| This is a compu                | iter generated email.                                                     |                                                                                                    |   |                       |   |

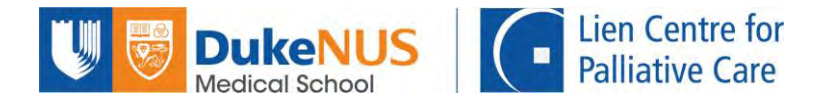

#### Step 5: Accept Offer

LCPC will process the applications after the closing date. Do refer to LCPC website for details. After the registration is verified, LCPC course admin will offer the course to successful participants.

You will receive the below email. You must log in to OAP to "Accept Offer".

| no-rep<br>To: pol                   | <b>ly@nus.edu.sg</b><br>arisouyang@gmail.com | 🚍 Thu,                                                                                             | , 20 Feb at 12:07 pm |
|-------------------------------------|----------------------------------------------|----------------------------------------------------------------------------------------------------|----------------------|
| )ear WEIWEI /                       | ANG,                                         |                                                                                                    |                      |
| hank you for y<br>Application<br>No | Course Details                               | rse(s). The outcome of your application(s) is/are as follows:                                      | Course<br>Status     |
|                                     | Course ID                                    | : SOM-FHPE01                                                                                       |                      |
| 000000000                           | Course Title                                 | : Foundations in Health Professions Education ( Ensuring Quality in Health Professional Education) | Currentil            |
| L000000237                          | Department/ Units                            | Medicine Dean's Office-ContinuingEducationTraining                                                 | Successiu            |
|                                     | Course Commencement<br>Date                  | : 28/02/2020 TO 29/02/2020                                                                         |                      |
| f you are offere                    | ed a course, please login at th              | e NUS Online Application Portal to submit your response by Feb 27,2020.                            |                      |
| lease note that                     | at your place is not secured u               | ntil payment is received and acknowledged.                                                         |                      |
| Please do not r                     | eply to this automated messa                 | ige. If you have further enquiries, please email us at emailaddressmasked@nus.edu.sg.              |                      |
| hank you.                           |                                              |                                                                                                    |                      |
| Best regards                        | dministrator                                 |                                                                                                    |                      |

This is a computer generated email.

Please log in to your OAP account and you will see the below short course summary page.

- a. Select "Accept" on the right side of the registered course
- b. Next click on "Accept Offer & E-Payment"
- c. Check that the course fee and funding amount is correct
- d. Select "Yes" to declare short course T&C
- e. Click on "Accept Offer"

For Singaporean participants using SkillsFuture Credit, please refer to pages 8-10 for further instructions.

| placted Modules       | Courses                                                                   |                            |                   |                    |                     |         |
|-----------------------|---------------------------------------------------------------------------|----------------------------|-------------------|--------------------|---------------------|---------|
| hort Course           | in courses                                                                |                            |                   |                    |                     |         |
| Application Number :  | L00000236                                                                 |                            |                   |                    |                     |         |
| Modules/ Courses      |                                                                           | Department/ Units          | Application Sta   | itus               | Payment Type        | Acce    |
| Foundations in Health | Professions Education ( Ensuring Quality in Health Professional Education | n) MED DO - CET            | Accepted (Pend    | ing Payment]       | Corporate-Sponsored | Acce    |
| View Application      | Accept Offer & E-Payment                                                  |                            |                   |                    |                     |         |
| Application Number :  | L00000201                                                                 |                            |                   |                    |                     |         |
| Modules/ Courses      |                                                                           |                            | Department/ Units | Application Status | s Payment Type      | Accept? |
| Foundations in Health | Professions Education (Teaching and Learning Strategles for the Healthc   | are Professionals in the N | MED DO - CET      | Processing         | Self-Sponsored      |         |
| Fundamentals of Simi  | lation-Based Healthcare Education                                         |                            | MED DO - CET      | Successful         | Call Sponsored      | Accent  |

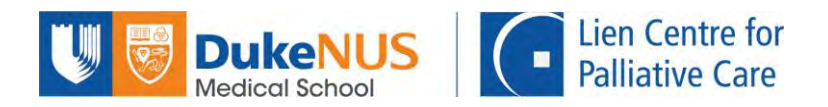

| cceptance Of Offer/ Make                   | Payment                                                                                                    |                                  |
|--------------------------------------------|----------------------------------------------------------------------------------------------------|----------------------------------|
| Application Number : L000                  | 000236 - SUSU LIM                                                                                           |                                  |
| Foundations in Health Pre                  | ofessions Education ( Ensuring Quality in Health Pro                                                        | fessional Education)             |
| Short Course ID/ Title                     | : SOM-FHPE01 : Foundations in Health<br>Professions Education (Ensuring Quality in<br>Health Professional E |                                  |
| Course Fee                                 | : 1700.00                                                                                                   |                                  |
| Add 7% GST on Nett Course Fee              | : 119.00                                                                                                    |                                  |
| Less Payment under Skills Future<br>Credit | : 0.00                                                                                                    |                                  |
| Nett Course Fee Payable Incl.GST           | : 1819.00                                                                                                   | You must do this declaration     |
| Yes Yes thereby declare that               | t I have read, understood and accepted the following Terms and Conditions.                                  | before you are allowed to procee |
| btal Nett Fee Payable                      | : 1819.00                                                                                                   |                                  |
|                                            |                                                                                                    |                                  |

After clicking on "Accept offer", you are successfully registered for the course.

## You have come to the end of the registration process!

Should you require assistance, please contact LCPC admin at <a href="https://www.lcpc.com">lcpc@duke-nus.edu.sg</a> and we will be happy to assist.

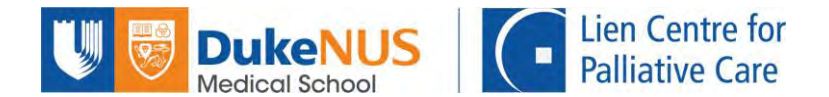

#### \*For Participants Using SkillsFuture Credits (Singaporeans ONLY)

If you are applying for SSG-approved course(s), you may use your SkillsFuture Credits to pay for the course.

After clicking on "Accept Offer & E-Payment", you will be brought to this page.

- a) Check that the course fee and funding amount is correct
- b) Select "Yes" if you are using SkillsFuture Credit (SFC).
- c) Click on "Preliminary Bill" to generate the invoice. You will be required to upload this as supporting document when submitting your SFC claim at the SFC portal.

| NUS<br>Interest University<br>Interest University                                                                                                    | plication Portal                                                                                                    |
|----------------------------------------------------------------------------------------------------|----------------------------------------------------------------------------------------------------|
| Acceptance OI Offer/ Make Paymen                                                                                                    | t in the second second s |
| Application Number : L000007695                                                                                                    |                                                                                                    |
| Data Visualization with R                                                                                                    |                                                                                                    |
| Short Course IDI Title                                                                                                    | :0C-1906 Ode Veudgementwith R                                                                                                    |
| Course Fee                                                                                                    | -10.05                                                                                                    |
| Add 7% CST on Nett Course Fee                                                                                                    | Select SkillsFuture Credit (SFC) if required,                                                                                                    |
| Less Payment under Skills Future Credit                                                                                                    |                                                                                                    |
| Less Payment Under Post-Secondary Education                                                                                                    | 000                                                                                                    |
| Nett Course Tee Pasable Incl GST                                                                                                    |                                                                                                    |
| Ves Uns SkirkPusse Course<br>SkillsFuture Credit De<br>"Amount to use from SFC (SS)<br>Claim ID<br>Ves "I hereby doclare that I<br>Total Kett Foe Payatre 1<br>I Indennary B1 Acception | ISP's for the Neth Course Pire Payment. tails 50.00 have resul, understood and accepted the following Terms and Courd Inne 635.25                                                                                                    |
| Robert to Main Plage                                                                                                    |                                                                                                    |

Kindly proceed to SkillsFuture Portal (<u>https://www.skillsfuture.gov.sg/credit</u>) to proceed with the submission of your SFC claim. Log in with your Singpass.

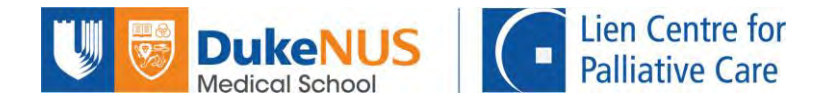

Select the **correct** course and submit your claims accordingly.

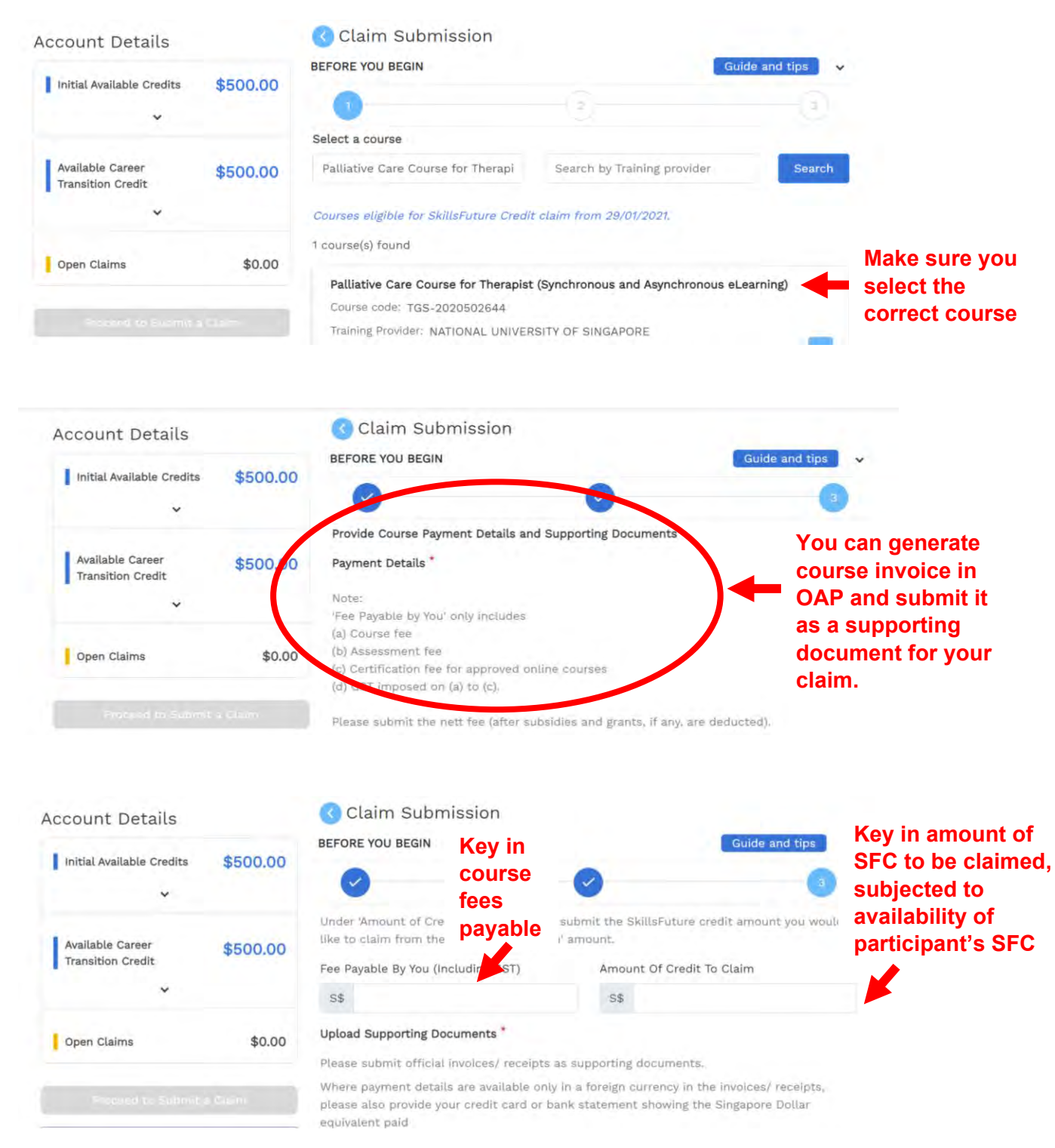

Upload the invoice generated in OAP as supporting document.

Check that all is correct before submitting your claim request.

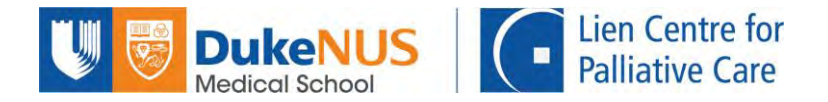

Once you have obtained approval for your submitted SFC claim, please take note of the Claim ID as seen in screenshot below. Note down your Claim ID.

| Myskillsfature                                 | Courses            | Programmes                          | Digital Services Res            | ources 🔶 🙆 esor       | LOT EvedIn |
|------------------------------------------------|--------------------|-------------------------------------|---------------------------------|-----------------------|------------|
| Home 🖉 SkillsFuture Credit                     |                    |                                     |                                 |                       | A- A+      |
| Account Details                                |                    | Claim Applicatio                    | ans (5)                         | Credit Transaction Hi | story (4)  |
| Initial Available Credits \$0.00               | Aug 23,            | 2021                                |                                 |                       |            |
| *                                              | Getting<br>(Synchr | Your Message Ac<br>onous e-learning | cross in Today's Media L:<br>g) | andscape              | Approved   |
| Available Career \$500.00<br>Transition Credit | Claim II<br>200235 | ):<br>5392                          | Claim Amount:<br>\$73.60        | Pay To:<br>Pay to TP  |            |
|                                                | Course<br>31/08/2  | Start Date:<br>021                  |                                 |                       |            |
| open claims \$188.55                           | NATION             | Provider:<br>AL UNIVERSITY (        | OF SINGAPORE                    |                       |            |
| Proceed to Submit a Claim                      | Support            | ing Documents                       |                                 |                       |            |
|                                                |                    |                                     |                                 |                       |            |

Return to NUS Online Application Portal. Key in the Claim ID in the box provided.

| SkillsFuture Credit Det                         | tails                                                                        |       |
|-------------------------------------------------|------------------------------------------------------------------------------|-------|
| "Amount to use from SPC (65)                    | 50.00                                                                        |       |
| Was Thereby the Ises Start I                    | being under understand will assessing the following Tables and Table         |       |
| Yes                                             | have read, understood and accepted the following Terms and Control           | Kons. |
| Thereby declare that I a stat Nett Fest Payable | have read, understood and accepted the following Terms and Control<br>835.25 |       |

Click on "Accept offer" to continue with the payment process.

You will be asked to make payment for the balance amount after deduction of your SkillsFuture Credit payment, should there be any.

Should you require assistance, please contact LCPC admin at <a href="https://www.lcpc.com">lcpc@duke-nus.edu.sg</a> and we will be happy to assist.